## Návod na zjištění MAC adresy počítače ve Windows XP pomocí příkazového řádku (cmd)

Zjistit MAC adresu v příkazovém řádku můžete jak příkazem **getmac** /v tak i pomocí příkazu **ipconfig** /all.

## Příkazový řádek cmd a getmac /v

Jděte přes tlačítko *Start* ► *Spustit* a do pole *Otevřít* zadejte **cmd** (Příkazový řádek systému Windows) a potvrďte OK.

V okně příkazového řádku cmd napište getmac /v a potvrďte klávesou Enter.

Ve výpisu najděte Váš *Adaptér sítě Ethernet (Připojení k místní síti…)* a k němu ve sloupci **Fyzická Adresa** vypsanou MAC adresu (sestavu písmen A až F a čísel 0 až 9).

| abc12                                                                                                    |                                                                                                    |                            |
|----------------------------------------------------------------------------------------------------|----------------------------------------------------------------------------------------------------|----------------------------|
| Internet<br>Opera   Poslední dokumenty   Poslední dokumenty   Posledn | C: C:WINDOWS\system32\cmd.exc          Microsoft Windows XP [Uerze 5.1.26001<br>(C) Copyright 1985-2001 Microsoft Corp.         C:\Documents and Settings\abc123} getmac /v         Název připojení Síťový adaptér Pyzická adresa         Připojení k mís Intel(R) PRO/10         71-21-A1-57-67-78         4489-87E6-E5DA085E8276)         1394 Připojení 1394 Net Adapte A0-88-30-28-01-A7         4405-855-92243ABE0C75F)         Bezdrátové přip Intel(R) WiFi L 28-01-A7-A0-88-30         C:\Documents and Settings\abc123) | L I X<br>Název přenosu<br> |
|                                                                                                    |                                                                                                    |                            |

## Příkazový řádek cmd a ipconfig /all

Pro podrobnější informace opět spusťte příkazový řádek cmd a zadejte v něm příkaz **ipconfig** /all a potvrďte klávesou Enter.

Ve výpisu najděte *Adaptér sítě Ethernet Připojení k místní síti*, dále text **Fyzická Adresa** a k němu vypsanou MAC adresu (sestavu písmen A až F a čísel 0 až 9).

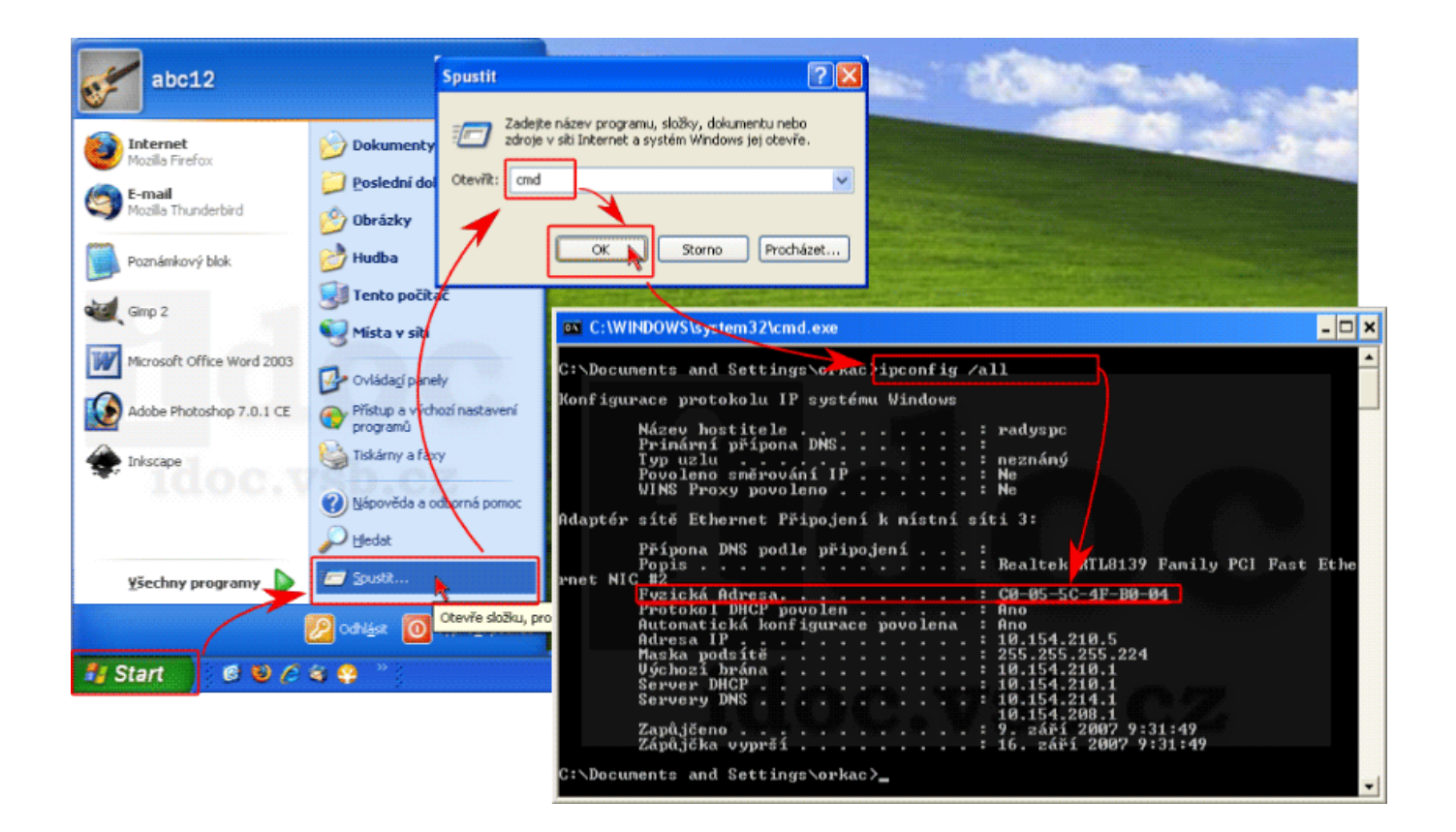